## Hoe inschrijven?

Klik op de knop "schrijf je hier in"

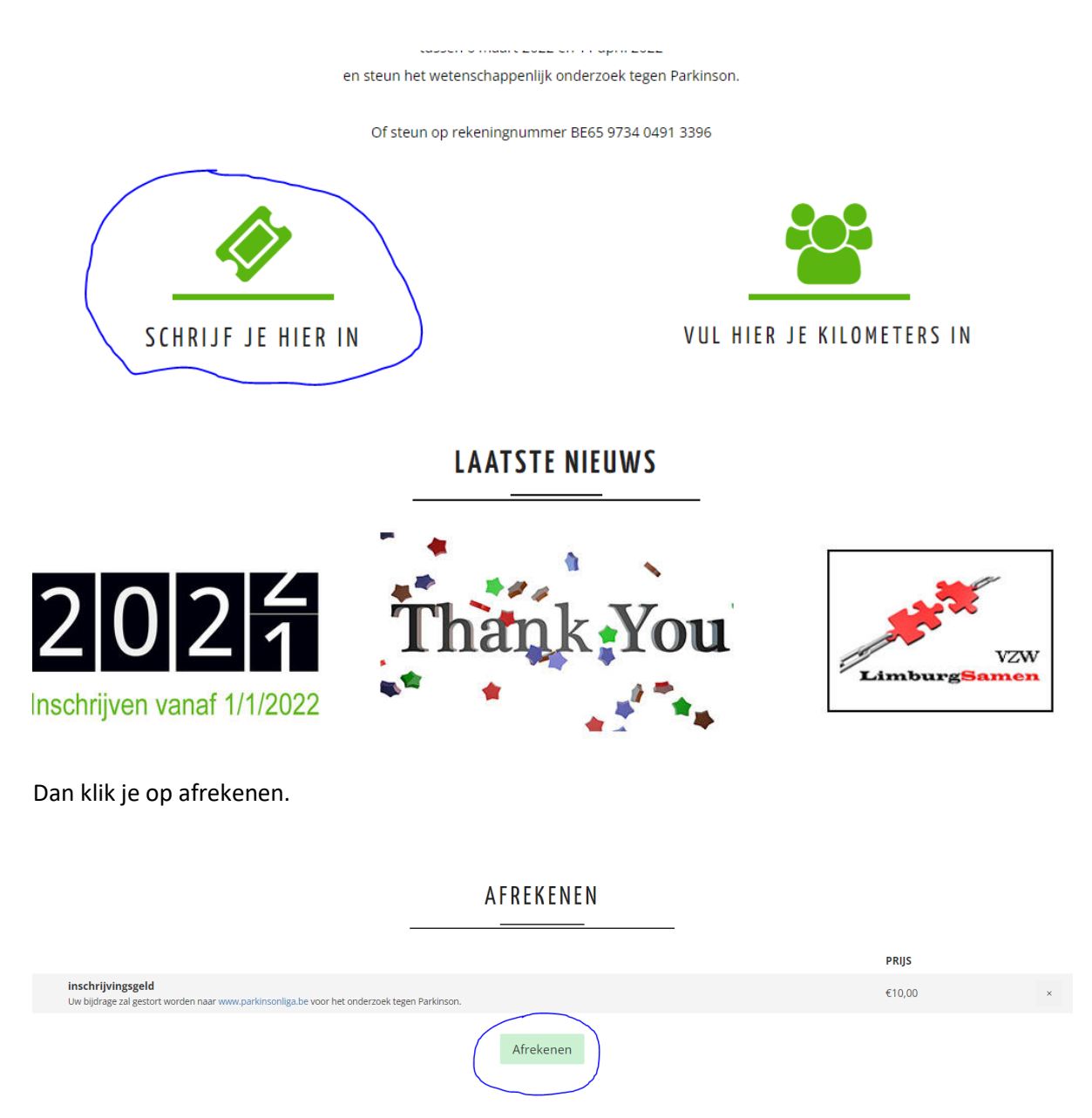

Dan mag je je een account aanmaken, zonder account heb je geen persoonlijke pagina en kan je niet verder.

|                                                                                                    |          |  | -       |  |       |  |          |           |
|----------------------------------------------------------------------------------------------------|----------|--|---------|--|-------|--|----------|-----------|
| Let op: Commerce is momenteel in test modus.                                                                                             |          |  |         |  |       |  |          |           |
| Win                                                                                                    | kelwagen |  | Account |  | Adres |  | Betaling | Bevestigd |
|                                                                                                    |          |  |         |  |       |  |          |           |
| Degistraren                                                                                                    |          |  |         |  |       |  |          |           |
| Regist IEIEI<br>Alvast bedankt om Brevegen Tegen Parkinson te steunen.<br>Kilk op de knop hieronder om <u>esn-accuug</u> t aan te maken: |          |  |         |  |       |  |          |           |
| Account aanmaken                                                                                                    |          |  |         |  |       |  |          |           |
|                                                                                                    |          |  |         |  |       |  |          |           |

Vul je gegevens in en klik op registreer.

| Uw naam                                          |            |  |
|--------------------------------------------------|------------|--|
|                                                  |            |  |
| E-mail                                           |            |  |
|                                                  |            |  |
| Postcode                                         |            |  |
|                                                  |            |  |
| Gemeente                                         |            |  |
|                                                  |            |  |
| Land                                             |            |  |
|                                                  |            |  |
| Wachtwoord                                       |            |  |
|                                                  |            |  |
| Bevestig wachtwoord                              |            |  |
|                                                  |            |  |
|                                                  | PEGISTREER |  |
|                                                  | REGTSTREER |  |
| Ben je al geregistreerd? <u>Log dan hier in.</u> |            |  |

Controleer alle gegevens nog eens en klik op bevestig gegevens.

| Let op: Commerce is momenteel in test modus. |         |                   |                      |                            |
|----------------------------------------------|---------|-------------------|----------------------|----------------------------|
| Winkelwagen                                  | Account | Adres             | Betaling             | Bevestigd                  |
| Controleer nog even uw gegevens:             |         |                   | 1× inschrijvingsgeld | €10,00                     |
| Volledige naam                               |         |                   |                      | Totaal verschuldigd €10,00 |
| Erik Vandebeek                               |         |                   |                      |                            |
| E-mailadres                                  |         |                   |                      |                            |
| erik@bewegentegenparkinson.be                |         |                   |                      |                            |
|                                              |         | Bevestig gegevens |                      |                            |

Dan komt het voornaamste, klik op de juiste wijze waarmee je wilt betalen. En bevestig door op betaal inschrijving te klikken.

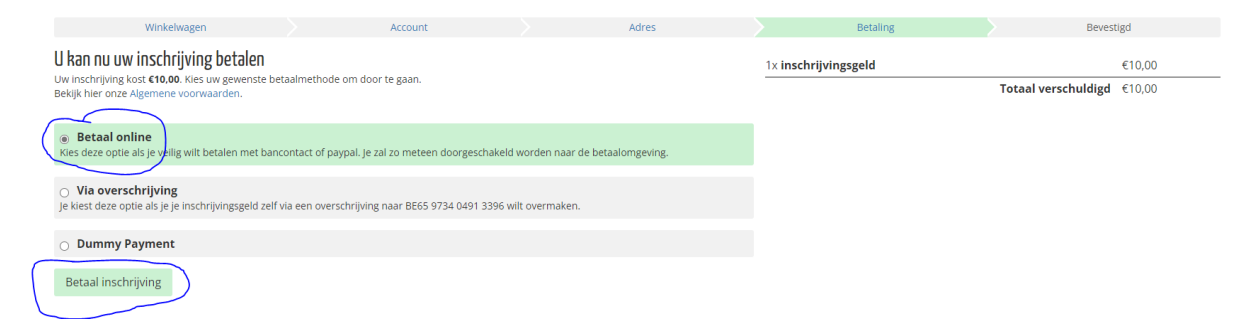

## Volg nu de instructies op je scherm

| Bestelling #64 bij Bewegen tegen Parkins<br>Limburg Samen<br>€ 10,00 | on |
|----------------------------------------------------------------------|----|
| DEAL                                                                 | >  |
| - Bancontact                                                         | >  |
| ■ Beveiligd en mogelijk gemaakt door mollie                          |    |

## Nu kan je naar je persoonlijke pagina gaan

| Let op: Commerce is momented in test modus.                                                       |                                      |                            |                            |           |  |  |  |
|---------------------------------------------------------------------------------------------------|--------------------------------------|----------------------------|----------------------------|-----------|--|--|--|
| Winkelwagen                                                                                       | Account                              | Adres                      | Betaling                   | Bevestigd |  |  |  |
| Inschrijving voltooid !                                                                           |                                      | 1× inschrijvingsgeld €10,( |                            |           |  |  |  |
| Uw Dummy Payment betaling is ontvangen. Be                                                        | dankt!                               |                            | Totaal verschuldigd €10,00 |           |  |  |  |
| Bedankt voor uw deelname aan Bewegen Tegen F<br>U kan nu naar je persoonlijke pagina gaan om kilo | Parkinson.<br>Imeters toe te voegen. |                            |                            |           |  |  |  |

Normaal gezien heb je ook een e-mail ontvangen. Indien dit niet het geval is neem eerst contact met ons op voor je andere stappen onderneemt.